# GUIDE D'UTILISATION DU MODULE ECHANGE DE RESERVES DE L'APPLICATION CRISTAL

Version V1.3

Date d'entrée en vigueur : 24 05 2021

| Version | Date       | Modifications                                                                                                    |
|---------|------------|----------------------------------------------------------------------------------------------------|
| 0.1     | 29/04/2020 | Création du document                                                                                                    |
| 1.0     | 07/05/2020 | Version initiale                                                                                                    |
| 1.1     | 25/09/2020 | Ajustements mineures sur le format des données dans fichier JSON<br>pour l'API + Ajouts de codes erreurs supplémentaires concernant l'API                                                                                     |
| 1.2     | 20/01/2021 | Changement des méthodes HTTP des API de GET en<br>POSTRectification de la version de Internet Explorer<br>Rectification de la méthode d'autorisation d'accès aux API<br>Rectification de format JSON de l'API echangereserves |
| 1.2     | 26/01/2021 | Mise à jour                                                                                                    |
| 1.3     | 29/01/2021 | Mise à jour des règles de gestion                                                                                                    |
|         |            |                                                                                                    |

# SOMMAIRE

| 1   | INTR       |                                                                                                    | 5        |
|-----|------------|----------------------------------------------------------------------------------------------------|----------|
|     | 1.1        | Objet du document                                                                                                    | . 5      |
|     | 1.2        | Documents de référence                                                                                                    | . 5      |
|     | 1.3        | Définitions                                                                                                    | . 5      |
|     | 1.4        | Evolutions des spécifications techniques                                                                                                    | . 6      |
| 2   | Acce       | ES AU SI DE RTE                                                                                                    | 7        |
|     | 2.1        | Demande d'accès                                                                                                    | . 7      |
|     | 2.2        | Prérequis                                                                                                    | . 7      |
|     | 2.3        | Obtention du certificat PKI                                                                                                    | . 7      |
|     | 2.4        | Assistance technique                                                                                                    | . 7      |
| 3   | ARCH       | ITECTURE DE L'APPLICATION CRISTAL HEBERGEANT LE MODULE                                                                                                    |          |
| Eci | HANGE      | DE RESERVES                                                                                                    | 8        |
|     | 3.1        | Les solutions d'interfaçage                                                                                                    | . 8      |
|     | 3.2        | Les solutions d'accès au SI de RTE                                                                                                    | . 9      |
| 4   |            | FERFACE IHM WEB                                                                                                    | 9        |
|     | 4.1        | Connexion au SI de RTE                                                                                                    | . 9      |
|     | 4.2        | Description de l'interface d'échange de réserves                                                                                                    | . 9      |
|     |            | 4.2.1 Import des fichiers Echanges de Réserves                                                                                                    | 9        |
|     | 12         | 4.2.2 Suivi des demandes d'échange de Réserves                                                                                                    | 12       |
|     | 4.5<br>4 4 | Description du fonctionnement du module d'échange de recenve u                                                                                                    | 12       |
|     | 4.4        | 4.4.1 Echange de réserve                                                                                                    | 15       |
|     |            | 4.4.2 Annule et remplace d'un fichier NER:                                                                                                    | 16       |
|     |            | <ul> <li>4.4.3 Annule et remplace d'un échange de réserve validé</li> <li>4.4.4 Annule et remplace d'un échange de réserve le jour de l'échange (Intra-<br/>Journalier) :</li></ul> | 17<br>19 |
| 5   | INTE       | REACE MACHINE TO MACHINE (M2M)                                                                                                    | 20       |
|     | 5.1        | Principes fonctionnels de l'interface M2M                                                                                                    | 20       |
|     | 5.2        | Accès à l'API Echange de Réserves                                                                                                    | 20       |
|     | •          | 5.2.1 Confidentialité des données                                                                                                    | 21       |
|     |            | 5.2.2 Résiliation                                                                                                    | 21       |
|     | 5.3        | La ressource echangereserves                                                                                                    | 21       |
|     |            | 5.3.2 Les règles de gestion                                                                                                    | 21       |
|     |            | 5.3.3 Les codes retours HTTP                                                                                                    | 24       |
|     |            | 5.3.4 La réponse                                                                                                    | 26<br>26 |
|     | 54         | l a ressource rechechangereserves                                                                                                    | 20       |
|     | 5.1        | 5.4.1 Les paramètres                                                                                                    | 27       |
|     |            | 5.4.1 Les règles de gestion                                                                                                    | 27       |
|     |            | 5.4.2 Les codes retours HITP                                                                                                    | 28<br>29 |
|     |            | 5.4.4 Les URLs                                                                                                    | 30       |

# FIN DU DOCUMENT 30

# **1** Introduction

### 1.1 Objet du document

Ce document est destiné aux utilisateurs des Acteurs d'Ajustement ayant contracté avec RTE un contrat de Réserves Rapides et de Réserves Complémentaires (RRRC). Il décrit les modalités techniques de Notification d'Echange de Réserves (NER).

# **1.2** Documents de référence

| Référence<br>courte | Titre du document                             | Référence complète                                                      |
|---------------------|-----------------------------------------------|-------------------------------------------------------------------------|
| [R1]                | CGU des API RTE                               | http://clients.rte-<br>france.com/lang/fr/visiteurs/accueil/portail.jsp |
| [R2]                | Manuel Utilisateur<br>Certificat Logiciel PKI | http://clients.rte-<br>france.com/lang/fr/visiteurs/accueil/portail.jsp |

Le présent guide d'implémentation fait référence en cas de contradiction avec ces documents de référence.

# 1.3 **Définitions**

Les termes utilisés dans le Guide d'Utilisation et dont la première lettre est une majuscule sont définis ci-dessous ou, à défaut, dans les Conditions Générales d'Utilisation **[R1]** :

| API              | Application applicative)                         | Programming                                               | Interface                                    | (Interface                               | de                | programmation                          |
|------------------|--------------------------------------------------|-----------------------------------------------------------|----------------------------------------------|------------------------------------------|-------------------|----------------------------------------|
| Authentification | Mode de Prot<br>du Récepteur<br>SI et à utiliser | ection permetta<br>a été vérifiée p<br>r les Applications | nt de s'assu<br>ar RTE et qu<br>s.           | rer que l'ider<br>u'il est donc a        | ntité c<br>autori | le l'Émetteur ou<br>sé à accéder au    |
| NER              | Notification d                                   | 'Echange de Rés                                           | erve                                         |                                          |                   |                                        |
| Ressource        | Une ressourd interagit.                          | ce représente l                                           | la donnée                                    | sur laquelle                             | l'app             | olication cliente                      |
| RRRC             | Réserves Rap                                     | ides et Réserves                                          | Compléme                                     | ntaires                                  |                   |                                        |
| URL              | Uniform Rese<br>spécifique per<br>un moyen d'a   | ource Locator<br>mettant de local<br>gir (protocole) s    | : chaîne d<br>liser une res<br>sur cette res | e caractères<br>source sur ur<br>source. | suiv<br>n rése    | ant un format<br>au et d'identifier    |
| Utilisateur(s)   | Personne moi<br>de RTE et acc<br>par RTE.        | rale ayant validé<br>cédant au SI de                      | e les Conditio<br>RTE afin d'u               | ons Générales<br>utiliser les ou         | s d'Ut<br>tils m  | ilisation des API<br>is à dispositions |

### 1.4 **Evolutions des spécifications techniques**

Chacune des spécifications techniques du présent guide d'implémentation peut être révisée à l'initiative de RTE. Sauf mention contraire concernant les délais, ces révisions sont Notifiées aux Utilisateurs au moins six (6) mois avant leur mise en service opérationnelle.

# 2 Accès au SI de RTE

Les conditions générales d'accès générales au SI de RTE sont définies par les règles d'accès au système d'information et d'utilisation des applications de RTE.

(http://clients.rte-france.com/lang/fr/visiteurs/accueil/portail.jsp).

# 2.1 Demande d'accès

Les demandes d'accès aux applications génériques (CRISTAL par exemple) s'effectuent à l'aide d'un formulaire.

(https://clients.rte-france.com/secure/fr/visiteurs/accueil/portail\_adhesion.jsp).

# 2.2 <u>Prérequis</u>

Pour avoir accès à l'application « Echange de Réserves », les Acteurs d'Ajustement doivent :

- avoir un certificat PKI valide et rattaché à l'application CRISTAL;

- avoir un accord de participation en qualité de AA et un contrat RR/RC en cours de validité.

Un certificat PKI sera nécessaire pour les tests et un autre certificat sera nécessaire pour la production.

#### 2.3 Obtention du certificat PKI

Afin de pouvoir utiliser l'API « Echange de réserves », un Acteur d'Ajustement doit réaliser une demande auprès de son CRC (Chargé de Relation Clientèle).

A l'issue de cette demande, une clé électronique de connexion au SI de RTE (certificat PKI) est fournie à l'Acteur d'Ajustement. Cette clé doit être mise en place selon les modalités décrites dans le document de référence [R2] 1.2.

### 2.4 Assistance technique

En cas de difficulté pour l'accès ou l'utilisation d'une API, l'Utilisateur peut faire appel aux services d'assistance téléphonique mis en place par RTE dans les conditions techniques prévues dans les Conditions Générales d'Utilisation.

# **3** Architecture de l'application CRISTAL hébergeant le module Echange de Réserves

Le schéma ci-dessous présente l'architecture de l'application CRISTAL hébergeant le module Echange de Réserves :

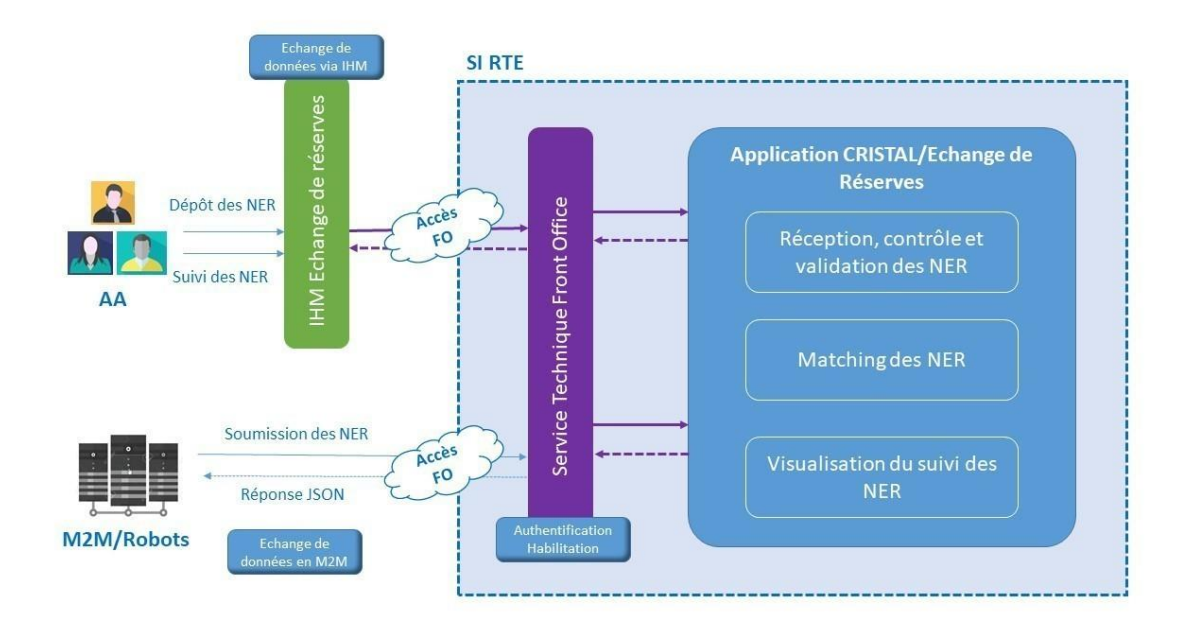

### 3.1 Les solutions d'interfaçage

Pour un Acteur d'Ajustement, il existe deux solutions d'interfaçage avec l'application CRISTAL, à savoir :

Une interface dénommée « IHM Web » :

Techniquement, l'interface est l'accès à un site Web de RTE. L'Acteur d'Ajustement peut y réaliser les opérations suivantes :

- Envoi à RTE de la Notification d'Echange de Réserves (NER).
- Consultation de l'historique et le suivi des NERs envoyées à RTE le concernant,

Les détails pour la mise en œuvre sont présentés au § 4.

Une interface « Machine to Machine » (M2M) :

Cette interface est techniquement constituée :

- d'un service permettant de soumettre une Notification d'Echange de Réserves (NER).
- d'un service permettant de consulter le détail d'une NER à partir de son identifiant.

Les détails de mise en œuvre de cette interface sont présentés au § 0.

#### 3.2 Les solutions d'accès au SI de RTE

L'application CRISTAL/Echange de Réserves est accessible par le biais du Front Office de RTE. Le Front Office de RTE est l'ensemble des moyens informatiques mis à disposition par RTE, permettant l'accès à son SI et aux Applications.

# 4 L'interface IHM WEB

#### 4.1 <u>Connexion au SI de RTE</u>

Afin de pouvoir utiliser l'interface IHM Web du module Echange de Réserves de CRISTAL, l'Acteur d'Ajustement doit réaliser une demande auprès de son CRC (Chargé de Relation Clientèle).

A l'issue de cette demande, une clé électronique de connexion au SI de RTE (certificat PKI, sous forme d'un fichier PKCS#12, c'est-à-dire dont l'extension est « .p12 »), dédiée à l'accès au module Echange de Réserves de CRISTAL, est fournie à l'Acteur d'Ajustement. Cette clé doit être mise en place par l'Acteur d'Ajustement selon les modalités décrites dans le document de référence [R2].

#### 4.2 Description de l'interface d'échange de réserves

L'interface IHM Web « échange de réserves » est accessible avec un navigateur Web, avec une clé électronique de connexion au SI de RTE (cf. § 2 ), aux URLs suivantes :

| Environnement            | URL                                                               |
|--------------------------|-------------------------------------------------------------------|
| Production               | https://secure-apps.iservices.rte-france.com/echange_reserve/     |
| Pré-production<br>(Test) | https://secure-apps-dev.iservices.rte-france.com/echange_reserve/ |

L'IHM Web du module Echange de Réserves est de type « client léger ». Plus précisément, les pages Web sont visualisables avec le navigateur Microsoft Internet Explorer 11 (IE 11) sans plug-in additionnel. RTE ne s'engage que sur le fonctionnement avec ce navigateur.

#### 4.2.1 Import des fichiers Echanges de Réserves

Cette section permet d'importer un fichier de Notification d'Echange de Réserves (NER).

|          |                       | hanges de Réserve        |                 |           |      | ۵                    |
|----------|-----------------------|--------------------------|-----------------|-----------|------|----------------------|
|          | Acci                  | ueil Echange de réserves |                 |           |      | échanges de réserves |
|          |                       |                          |                 |           |      |                      |
| I        | Importer des échanges | s de réserve             |                 |           |      |                      |
|          | Chemin du fichier *   |                          | PARCOURIR       | IMPORTER  |      |                      |
|          |                       |                          |                 |           |      |                      |
|          |                       |                          |                 |           |      |                      |
| Bouton   |                       |                          |                 |           |      |                      |
| Parcouri | r Perme               | et de sélecti            | ion le fichiei  | r à impoi | rter |                      |
| Importe  | r Perme               | et d'importe             | er le fichier l | NER       |      |                      |

Si le fichier est importé avec succès, le message suivant est affiché :

| Importer des échanges de réserve |           |          |                                                   |  |  |  |  |
|----------------------------------|-----------|----------|---------------------------------------------------|--|--|--|--|
| NER_17                           | PARCOURIR | IMPORTER | Le traitement d'import s'est terminé avec succès. |  |  |  |  |

Si le fichier n'a pas pu être importé par l'application, le message suivant est affiché :

| Importer des échanges de réserve |          |                                                                                               |
|----------------------------------|----------|-----------------------------------------------------------------------------------------------|
| NER_1711                         | IMPORTER | Le traitement d'import s'est terminé avec des anomalies <u>Consulter le journal d'erreurs</u> |

Le clic sur le lien « Consulter le journal d'erreurs » permet d'afficher une fenêtre pop-up qui indique la liste des erreurs rencontrées par l'application lors de l'import du fichier.

#### **Règles d'acceptance du fichier NER**

#### Nom du fichier

La Liste d'Engagement est un fichier au format CSV (Comma Separated Values).

Le nom du fichier doit respecter le masque suivant :

NER\_<EIC\_Cédant>\_<EIC\_Acquereur>\_AAAAMMJJ\_<Type\_Engagement>.csv

où :

- <EIC\_Cédant> est le code EIC de l'Acteur Cédant ;
- <EIC\_Acquerreur> est le code EIC de l'Acteur Acquereur;
- AAAA est l'année, MM est le mois, JJ est le jour de livraison considéré ;
- <Type\_Engagement> est le code de l'engagement concerné par l'échange.

### Entête du fichier

L'en-tête du document consiste en une ligne, contenant les informations suivantes :

<EIC\_Titulaire\_Cedant>;<EIC\_Titulaire\_Acquereur>;<Jour\_Livraison>;<Type\_Engagement
>;

Où

|                                                     | Description                                                          | Format |
|-----------------------------------------------------|----------------------------------------------------------------------|--------|
| <eic_titulaire_cedant></eic_titulaire_cedant>       | Code EIC de l'Acteur<br>d'Ajustement cédant                          | Texte  |
| <eic_titulaire_acquereur></eic_titulaire_acquereur> | Code EIC de l'Acteur<br>d'Ajustement acquéreur                       | Texte  |
| <jour_livraison></jour_livraison>                   | Jour de livraison concerné au format « AAAAMMJJ » Exemple : 20210102 | Texte  |

| <type_engagement></type_engagement> | Type d'engagement au format<br>« <dmo><domax> » suivi, le<br/>cas échéant, de lettre C<br/>Exemples:</domax></dmo> | Texte |
|-------------------------------------|----------------------------------------------------------------------------------------------------|-------|
|                                     | cas echeant, de lettre C<br>Exemples:<br>30090,30090C,13120,13120C                                                 |       |

La ligne d'entête doit se terminer par un « ; ».

#### Contenu du corps de fichier

Le corps du fichier de la Liste d'Engagement comprend une ligne par demi-horaire de la puissance pour laquelle est Notifié un Echange de Réserves, avec le formalisme suivant :

<Pas\_Demi\_Horaire\_Debut>;< Pas\_Demi\_Horaire\_fin>;<Puissance>;

Où

|                                                   | Description               | Format                |
|---------------------------------------------------|---------------------------|-----------------------|
| <pas_demi_horaire_debut></pas_demi_horaire_debut> | Pas demi-horaire de début | hh:mm                 |
| <pas_demi_horaire_fin></pas_demi_horaire_fin>     | Pas demi-horaire de fin   | hh:mm                 |
| <puissance></puissance>                           | Puissance en MW           | Entier positif ou nul |

Chaque ligne du corps du fichier doit se terminer par un « ; ».

Le fichier doit contenir l'intégralité des pas demi horaires de la journée ; soit 48, 46 et 50 lignes pour respectivement une journée normale, une journée de changement d'heure hiver  $\rightarrow$ été et une journée de changement d'heure été  $\rightarrow$  hiver. Si une NER est envoyée en IJ pendant le jour de livraison, le fichier doit tout de même contenir l'intégralité de la journée : les pas horaires passés ne seront pas pris en compte. Se reporter au paragraphe 4.4.4 p19 pour plus de détails sur ce cas.

Les pas demi-horaires doivent être ordonnées dans un ordre croissant de [00:00;00:30] à [23:30;24:00].

Pour une journée de changement d'heure hiver  $\rightarrow$  été, les pas demi horaires [02:00;02:30] et [02:30;03:00] ne doivent pas être présents. Le pas est donc [01:30;03:00].

Pour une journée de changement d'heure été  $\rightarrow$  hiver, les pas demi horaires entre 02H et 04H suivants [02:00;02:30], [02:30;03:00], [03:00;02:30\_BIS], [02:30\_BIS;03:00\_BIS], [03:00\_BIS;03:30], [03:30;04:00] doivent être présents dans le fichier (dans l'ordre).

Exemple de fichier

Nom du fichier

NER\_17X100A100R00000\_17X100A100R00001\_20210120\_13120C.csv

Contenu du fichier

```
17X100A100R00000;17X100A100R00001;20210120;13120C;
00:00;00:30;15;
00:30;01:00;15;
01:00;01:30;20;
...
22:30;23:00;20;
```

```
23:00;23:30;15;
23:30;24:00;15;
```

#### 4.2.2 Suivi des demandes d'échange de Réserves

Cette section de l'IHM permet de consulter l'historique des NER transmises à RTE. La partie supérieure permet de filtrer les NER sur les critères suivants :

- Code EIC de l'Acteur partenaire
- La date de soumission des NER
- La date de l'échange
- La catégorie d'engagement
- Le statut de la NER : Créée , Validée, Validée Mise à jour, Supprimée, Obsolète

| Suivi des deman                      | Suivi des demandes d'échange de reserve |          |           |                     |                |                  |                        |                    |         |         |
|--------------------------------------|-----------------------------------------|----------|-----------|---------------------|----------------|------------------|------------------------|--------------------|---------|---------|
| Acteur partenaire Date de soumission |                                         |          | Date      | d'échange           | Cat            | égorie d'engagem | ient 🔻 Statu           | ıt 👻               | CHER    | CHER    |
| Date de soumission ٨                 | Heure de soumission                     | Cédant   | Acquéreur | Date d'exploitation | Heure de début | Heure de fin     | Catégorie d'engagement | Puissance max (MW) | Statut  | Fichier |
| 14/11/2020                           | 20h16                                   | Acteur A | Acteur B  | 15/11/2020          | 00h00          | 24h00            | 13120C                 | 3                  | Validée |         |
| 14/11/2020                           | 19h43                                   | Acteur A | Acteur B  | 14/11/2020          | 20h30          | 24h00            | 13120                  | 11                 | Créée   | - 10    |
| 24/09/2020                           | 12h49                                   | Acteur A | Acteur B  | 24/09/2020          | 00h00          | 24h00            | 13120                  | 129                | Validée |         |
| 17/09/2020                           | 17h29                                   | Acteur A | Acteur B  | 18/09/2020          | 00h00          | 24h00            | 13120C                 | 2                  | Validée | 10      |

La partie inférieure permet d'afficher la liste des NER répondant aux critères souhaités. Pour chaque NER, les informations suivantes sont affichées :

- La date de soumission de la NER
- L'heure de soumission de la NER
- L'acteur cédant
- L'acteur acquéreur
- La date d'exploitation, qui correspond au jour de livraison
- Heure de début
- Heure de fin
- La catégorie d'engagement
- La puissance maximale de l'échange
- Le statut de la NER : Créée , Validée, Validée Mise à jour, Supprimée, Obsolète
- Le fichier au format CSV soumis

#### 4.3 Définition des statuts

Créée :

Une notification d'échange de réserve a été déposée sur l'application par l'un des acteurs (acquéreur ou cédant).

• Validée :

Les deux acteurs (acquéreur et cédant) ont déposé un fichier identique validant l'échange de réserve.

Validée Mise à jour

Une NER passe du statut « Validée » à « Validée mise à jour » lorsqu'il y a au cours de la journée d'exploitation de l'échange de réserve (en IJ) une redeclaration venant partiellement (sur les pas demi horaires à considérer) remplacer l'échange de réserve initial.

Supprimée

Un échange de réserve au statut « créée » passe au statut « supprimée » lorsque l'acteur qui a déposé le fichier, redepose un fichier avant qu'elle ne soit validée par l'autre acteur, annulant de fait la précédente déclaratation.

• Obsolète

Une NER qui était précédememnt au statut « validée » peut passer au statut « obsolète » lorsqu'une nouvelle soumission de NER passe du statut « créée » au statut « validée » suite au dépôt de fichiers identiques de la part des deux acteurs. Dans ce cas, la nouvelle NER « validée » remplace la NER initiale « obsolète ».

#### 4.4 Description du fonctionnement du module d'échange de reserve :

Pour chacun des scénarios présentés ci-dessous :

- L'acteur A sera l'acteur « Acquéreur »
- L'acteur C sera l'acteur « Cédant »
- Les contrôles prérequis de vérification d'autorisation de demande de NER sont tous validés (présence d'un contrat, de la puissance nécessaire...)

#### Rappel des régles de gestion:

- Message erreur sur le contrôle n°1 : Validité du contrat pour l'acteur Cédant et l'acteur Acquereur :

|                    | 1 20200420 4    |                   | and the second second second second second second second second second second second second second second second |                            |                                                           |
|--------------------|-----------------|-------------------|----------------------------------------------------------------------------------------------------|----------------------------|-----------------------------------------------------------|
|                    | 5_2220423_1     | PARCOUNTR         | MPORTER                                                                                                    | Le traitement d'import s'e | st terminé avec des anomaties <u>Consultor le journal</u> |
| journal d'erreurs  | :               |                   |                                                                                                    |                            |                                                           |
| Aucun contrat de t | ype 1 (RR/RC) e | en cours de valid | ité pour l'acteur acc                                                                                            | quéreur Acteur A           | (17X100A100R0416R).                                       |
| Liane(s) en erreur |                 |                   |                                                                                                    |                            |                                                           |
|                    |                 |                   |                                                                                                    |                            |                                                           |

- Message erreur sur le contrôle n°2 : Engagements en possession de l'acteur Cédant :

| orter des échanges de réser | ve                    |                            |                                                                                     |
|-----------------------------|-----------------------|----------------------------|-------------------------------------------------------------------------------------|
| J                           | J_20200429_1 PARCOURS | R                          | Le traitement d'import s'est terminé avec des anomalies Consulter le journal d'erre |
| Ligne(s) en erreur          |                       |                            |                                                                                     |
| L'acteur cédant Acteur C    | (17X100A100R0416      | SR) ne possède pas d'engag | ements de la catégorie RRRC 13060 2020                                              |

Message erreur sur le contrôle n°2\_bis : Puissance des engagements de l'acteur Cédant :

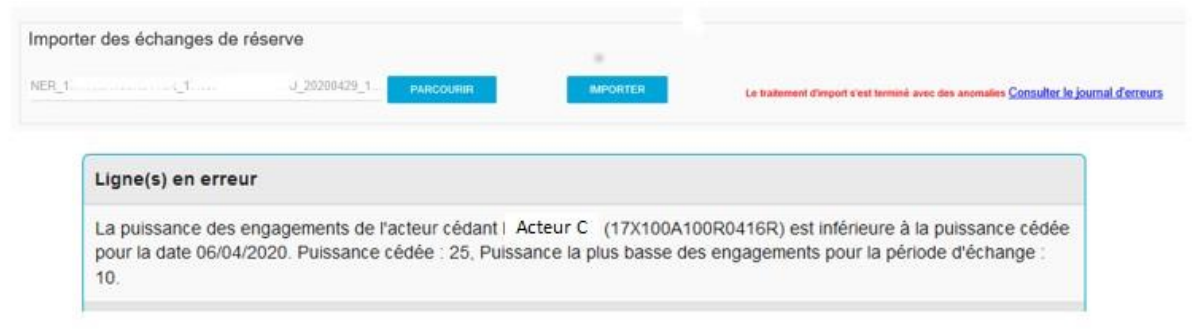

 Message erreur sur le contrôle n°3 : Puissance agréée insuffisante de l'acteur Acquerreur pour couvrir les engagements résultant :

| nter des echanges de r | éserve                                                    |                                                             |                                                                                           |
|------------------------|-----------------------------------------------------------|-------------------------------------------------------------|-------------------------------------------------------------------------------------------|
| L                      | J_20200429_1 PARCOUR                                      | IR                                                          | Le tratement d'import s'est terminé avec des anomalies <u>Consultor le journal d'erre</u> |
| journal d'erreurs :    |                                                           |                                                             |                                                                                           |
| La puissance agréé     | e 192 de l'acteur acquereu<br>ur la date 10/04/2020 n'esi | r Acteur A (17X100A100R0<br>t pas suffisante pour couvrir k | 18RD) pour la catégorie d'engagement RRRC<br>es encacements résultant. Puissance déià     |

- Message erreur sur le contrôle n°4 : L'import d'un fichier NER avec une date d'echange de réserve dans le passé sera refusé par l'application:

| Importer de | s échanges de | réserve                                   |                                                                                                 |
|-------------|---------------|-------------------------------------------|-------------------------------------------------------------------------------------------------|
| NER_        |               | 2021012 PARCOURIR                         | IMPORTER Le traitement d'import s'est terminé avec des anomalies Consulter le journal d'erreurs |
|             |               | Ligne(s) en erreur                        |                                                                                                 |
|             |               | Vous avez soumis une demande d'echange de | de reserve avec une date antérieure à la date du jour. Aucun pas n'est mis à jour.              |

- Message erreur sur le contrôle n°5 : L'import d'un fichier NER avec une une date d'echange de réserve dans le futur avec une date dépassant J+7 sera refusé par l'application :

| Importer de | es échanges de | réserve                                                    |                                |                                                                                       |
|-------------|----------------|------------------------------------------------------------|--------------------------------|---------------------------------------------------------------------------------------|
| NER_        | ġ.             | _2021020 PARCOURIR                                         | IMPORTER                       | Le tratement d'import s'est terminé avec des anomalies Consulter le journal d'erreurs |
|             |                | Ligne(s) en erreur                                         |                                |                                                                                       |
|             |                | Vous avez soumis une demande d'echange de r<br>mis à jour. | eserve avec une date postérieu | e à la date du jour + 7 jours. Aucun pas n'est                                        |
|             |                |                                                            |                                |                                                                                       |

### 4.4.1 Echange de réserve

Le scénario ci-dessous correspond à un échange de réserve de 40MW sur toute la journée entre l'acteur A et C. L'acteur C cède 40MW à l'acteur A sur la journée de livraison du 21.01.2021.

#### 1- L'Acteur A soumet un ficher NER:

|              | Acteur A             | L'acter             | ur A soui<br>40 M | met une<br>IW [0h ;2 | NER : NER <sub>c</sub> .<br>24h] | >A<br>►        |                   | Module Ec<br>réserve de | hange de<br>CRISTAL | -      |        |         |
|--------------|----------------------|---------------------|-------------------|----------------------|----------------------------------|----------------|-------------------|-------------------------|---------------------|--------|--------|---------|
|              | Suivi des demar      | ndes d'échange d    |                   | Date                 | e d'échange                      |                | Catégorie d'engaç | iement 👻                | Statut 👻            |        | CHERC  | HER     |
| L            | Date de soumission A | Heure de soumission | Cédant            | Acquéreur            | Date d'exploitation              | Heure de début | Heure de f        | în Catégorie d'engageme | nt Puissance max    | (MW) S | itatut | Fichier |
| IHM acteur A | 14/01/2021           | 16h27               | Acteur C          | Acteur A             | 21/01/2021                       | 00h00          | 24h00             | 13120                   | 40                  | c      | réée   | 8       |
|              |                      |                     |                   |                      |                                  | -              |                   |                         |                     |        |        |         |
|              | Date de soumission A | Heure de soumission | Cédant            | Acquéreur            | Date d'exploitation              | Heure de début | Heure de fin      | Catégorie d'engagement  | Puissance max (MW)  | Statut |        | Fichier |
| HM acteur C  | 14/01/2021           | 16h27               | Acteur C          | Acteur A             | 21/01/2021                       | 00h00          | 24h00             | 13120                   | 40                  | Créée  |        | 8       |

Lorsque l'acteur A dépose le fichier de NER, une ligne apparait dans son écran. Cette ligne reprend les caractéristiques de l'échange. Le statut de la NER apparait à « **Créée** ».

Cette notification d'échange de réserve apparaitra également dans l'IHM de l'acteur C avec un statut identique.

#### 2- L'Acteur C soumet un ficher NER identique:

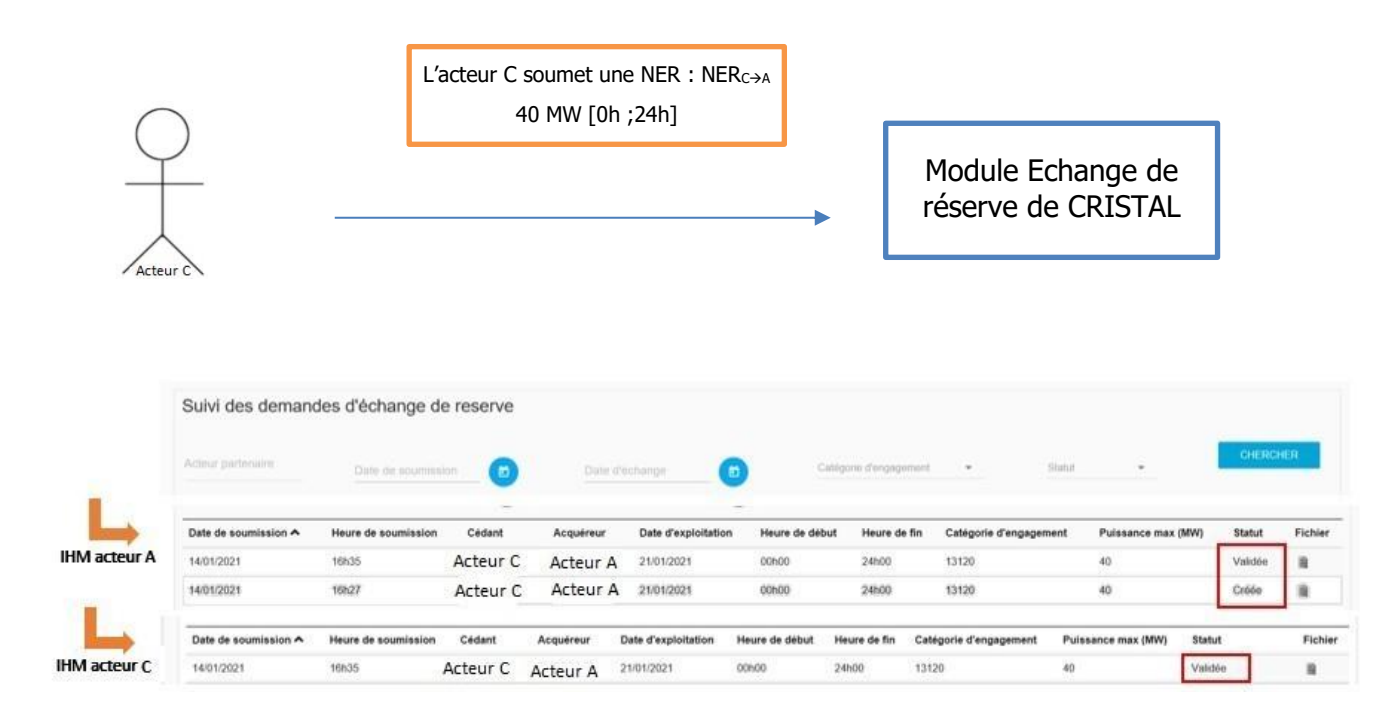

Lorsque l'acteur C dépose le même fichier :

- Dans l'écran de l'acteur A une nouvelle ligne apparaitra identique à la première avec un statut **validée** »
- Dans l'écran de l'acteur C la ligne correspondant à l'échange de réserve passe au statut « validée »

La ligne avec le statut Créée permet d'identifier l'acteur qui a déposé en premier le fichier.

#### 4.4.2 Annule et remplace d'un fichier NER:

L'acteur A dépose un premier fichier d'échange de réserve de 5MW avec l'acteur C , puis il redépose un fichier pour la même journée mais avec une puissance différente de 10MW avant que l'acteur C n'ait déposé de fichier.

Le fichier déposé concerne une cession de l'acteur C de 10 MW à l'acteur A sur la journée de livraison du 21.01.2021.

#### 1- Acteur A soumet un premier fichier d'échange:

|               |                      |                        | L'acteur   | A soume        | et une NER             | : NER <sub>C→A</sub> |                   |                           |                       |                   |          |
|---------------|----------------------|------------------------|------------|----------------|------------------------|----------------------|-------------------|---------------------------|-----------------------|-------------------|----------|
| Acteur        | )<br>                |                        |            | 5 <b>MW</b> M\ | W [0h ;24h             | ]                    |                   | ►<br>re                   | lodule Edéserve de    | change<br>e CRIST | de<br>ĀL |
|               | Suivi des deman      | des d'échange d        | de reserve | Data           | döstnunge              |                      | aldgores d'ongage | mud •                     | Start •               | CH                | ERCHER   |
| L             | Date de soumission   | Heure de<br>soumission | Cédant     | Acquéreur      | Date<br>d'exploitation | Heure de<br>début    | Heure de<br>fin   | Catégorie<br>d'engagement | Puissance max<br>(MW) | Statut            | Fichier  |
| IHM acceur A  | 14/01/2021           | 17h05                  | Acteur C   | Acteur A       | 21/01/2021             | 00h00                | 24h00             | 13120                     | 5                     | Créée             | 8        |
|               | Date de soumission A | Heure de soumission    | Cédant     | Acquéreur      | Date d'exploitation    | Heure de début       | Heure de fin      | n Catégorie d'engage      | ment Puissance ma     | x (MW) Statut     | Fichier  |
| Iniviacuedr C | 14/01/2021           | 17h05                  | Acteur C   | Acteur A       | 21/01/2021             | 00h00                | 24h00             | 13120                     | 5                     | Cröbe             |          |

Lorsque l'acteur A dépose le fichier d'échange de réserve de 5MW avec l'acteur C une ligne apparait dans les IHM des deux acteurs au statut créée.

# 2- Acteur A dépose un deuxième fichier d'échange:

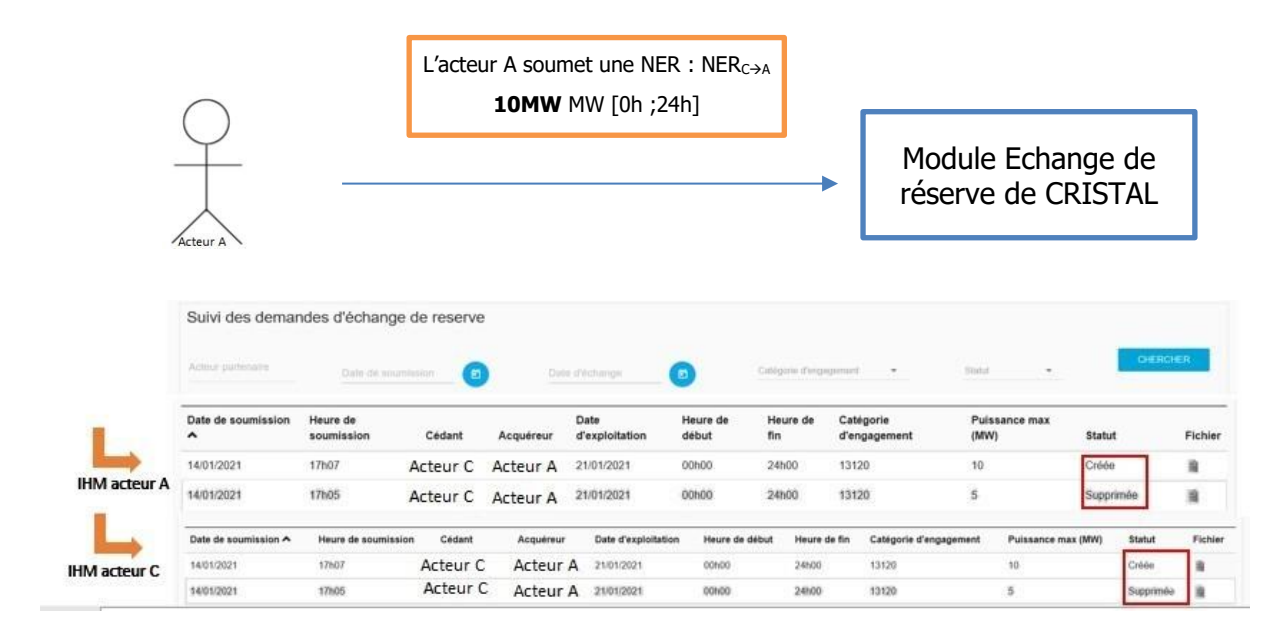

Lorsque l'acteur A dépose le deuxième fichier d'échange, la ligne précédemment au statut **« Créée »** passe au statut **« Supprimée »** et une nouvelle ligne apparait reprenant les caractéristiques du deuxième fichier avec un statut **« Créée »**.

Tant que l'acteur C ne dépose pas de fichier d'échange les lignes restent au statut Créée et l'échange n'est pas validé.

#### 4.4.3 Annule et remplace d'un échange de réserve validé

Les acteurs A et C ont validé un échange de réserve de 40MW pour la journée de livraison du 21.01.2021 Cette echange de réserve concerne une cession de l'acteur C de 40 MW à l'acteur A. Par suite ils veulent modifier cet échange pour passer à une puissance d'échange de 5MW.

L'acteur C cédera donc 5 MW sur la journée de livraison du 21.01.2021 à l'acteur A.

#### 1- Acteur A soumet un ficher NER:

|              | $\bigcirc$           | L                   | acteur A s<br>5M | soumet u<br><b>1W</b> MW [ | ne NER:NE<br>0h ;24h]  | Rc→a              | Г               |                           |                       | ٦       |         |
|--------------|----------------------|---------------------|------------------|----------------------------|------------------------|-------------------|-----------------|---------------------------|-----------------------|---------|---------|
| -            | Acteur A             |                     |                  |                            |                        |                   | •               | Module Ec<br>réserve de   | hange de<br>CRISTAL   |         |         |
|              | Date de soumission   | Heure de soumission | Cédant           | Acquéreur                  | Date<br>d'exploitation | Heure de<br>début | Heure de<br>fin | Catégorie<br>d'engagement | Puissance max<br>(MW) | Statut  | Fichier |
|              | 14/01/2021           | 17h11               | Acteur C         | Acteur A                   | 21/01/2021             | 00h00             | 24h00           | 13120                     | 5                     | Créée   |         |
| IHM acteur A | 14/01/2021           | 17h09               | Acetur C         | Acteur A                   | 21/01/2021             | 00h00             | 24h00           | 13120                     | 40                    | Validée |         |
|              | 14/01/2021           | 17h07               | Acteur C         | Acteur A                   | 21/01/2021             | 00h00             | 24h00           | 13120                     | 40                    | Créée   |         |
| L            | Date de soumission A | Heure de soumission | Cédant           | Acquereur                  | Date d'exploitation    | Heure de début    | Heure de fin    | Catégorie d'engagement    | Puissance max (MW)    | Statut  | Fichier |
| IHM acteur C | 14/01/2021           | 17h11               | Acteur C         | Acteur A                   | 21/01/2021             | 00h00             | 24h00           | 13120                     | 5                     | Créée   | 8       |
|              | 14/01/2021           | 17h09               | Acteur C         | Acteur A                   | 21/01/2021             | 00h00             | 24500           | 13120                     | 40                    | Validée | 8       |

Suite au dépôt du fichier de l'acteur A une nouvelle ligne apparait au statut « créée » pour chacun des acteurs.

A ce stade, c'est toujours la précédente validation qui sera prise en compte.

#### 2- Acteur C dépose un ficher NER identique:

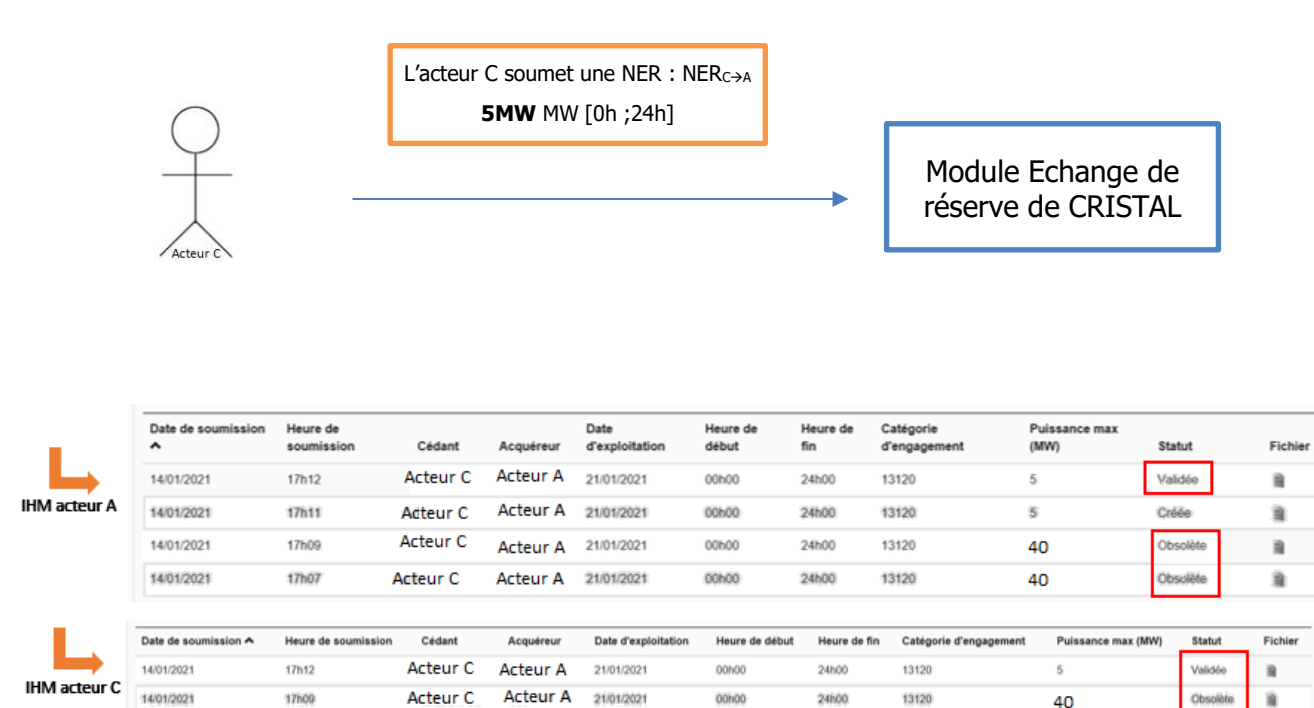

Lorsque l'acteur C dépose le fichier identique pour l'échange à 5MW, la NER précédemment validée à 40MW passe au statut **« obsolète »** et l'échange de 5MW passe du statut **« créée »** au statut **« validée »**.

#### 4.4.4 <u>Annule et remplace d'un échange de réserve le jour de</u> <u>l'échange (Intra-Journalier) :</u>

Les acteurs A et C ont validé un échange de réserve pour la journée du 25/01 de 40MW.

L'acteur C a cédé 40 MW à l'acteur A.

Le 25.01 à 15h42 ils veulent mettre à jour l'échange pour le passer à 48MW le reste de la journée.

Rappel : il est possible de modifier un échange de réserve la journée d'exploitation qu'après le delai de neutralisation. Ce délai est d'une heure.

Pour le cas actuel, il n'est donc possible de modifier la puissance à 48MW qu'à partir de 16h30. L'IHM affiche l'heure de début prise en compte, les pas précédents de la NER envoyée en IJ ne seront pas pris en compte.

#### 1- Acteur A soumet ficher NER en IJ:

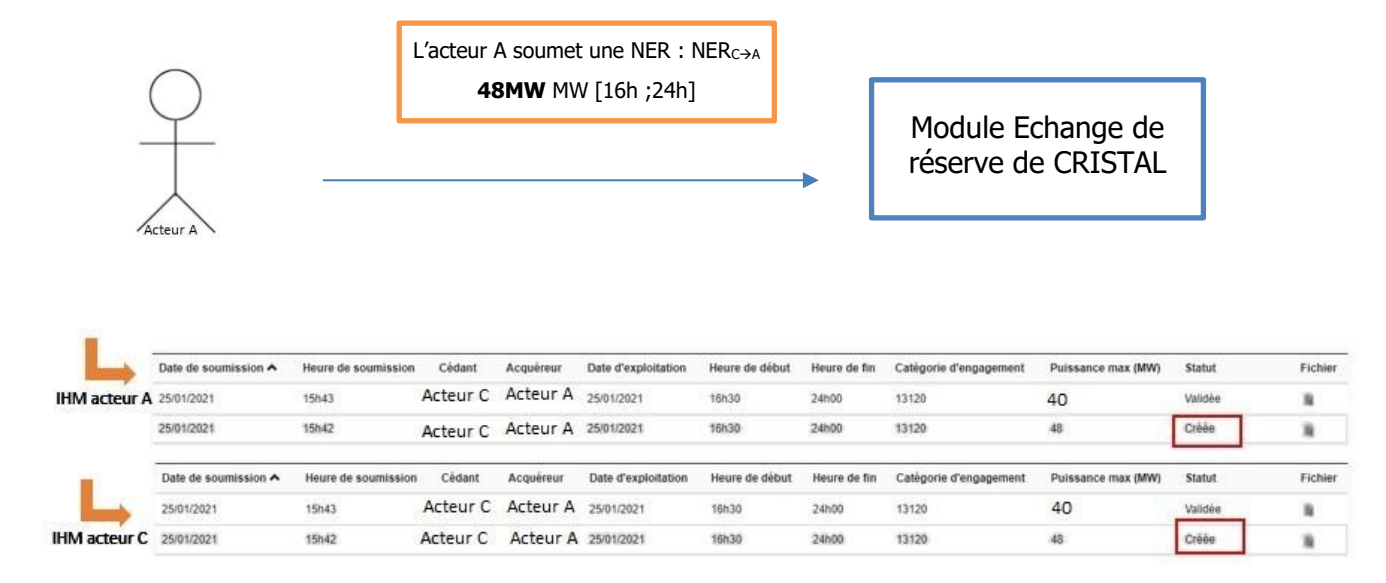

L'acteur A dépose vers 15h48 une redeclaration d'échange à 48 MW pour la journée en cours. Une ligne au statut « créée » apparait sur les écrans des deux acteurs. A ce stade, la modification de la NER n'est pas prise en compte.

#### 2- Acteur C soumet un deuxième ficher NER identique :

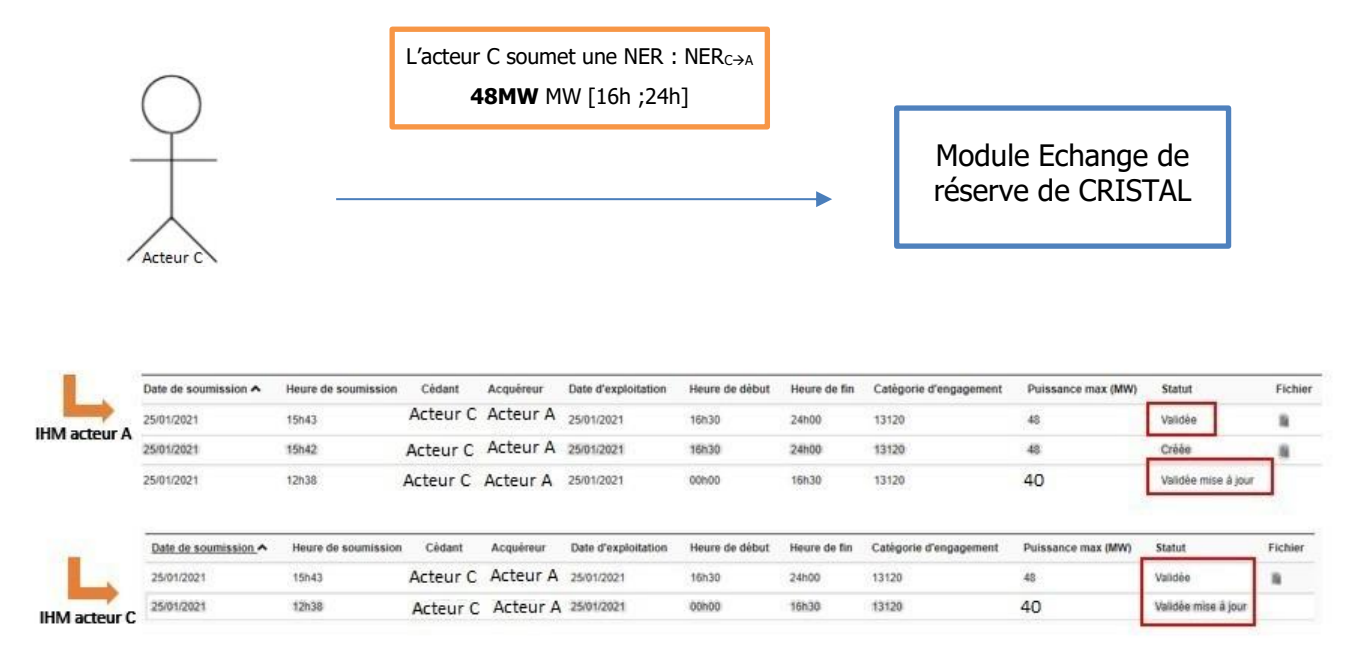

L'acteur C dépose vers 15h43 également la re-déclaration d'échange à 48 MW pour la journée en cours. La modification est prise en compte à partir de 16h30. Le statut est passé à « Validée » de 16h30 à 24h00 pour l'échange de 48MW. L'échange de 40MW passe au statut « Validée mise à jour » de 00H00 à 16h30.

L'échange de réserve validé est de 40MW de 00h00 à 16h30 et 48 MW de 16h30 à 24h00.

NB : si l'acteur A envoie une redéclaration d'échange à 16h48 et l'acteur B la même redéclaration d'échange à 17h48, la NER est prise en compte à compter d'une heure de neutralisation après l'envoi de la 2<sup>ème</sup> NER permettant le matching. Dans le cas présent, la NER IJ serait prise en compte à partir de 18h30.

# **5** Interface Machine To Machine (M2M)

#### 5.1 Principes fonctionnels de l'interface M2M

L'interface M2M du module Echange de Réserves est constituée d'une API qui expose deux ressources

- echangereserves : pour la soumission par l'Acteur d'Ajustement d'un échange de réserve RRRC
- rechechangereserves : pour La recherche d'un échange de réserve

#### 5.2 Accès à l'API Echange de Réserves

L'API décrite dans ce document est implémentée en suivant le style d'architecture REST.

Comme pour toutes les API mises à disposition par RTE, l'accès et l'utilisation de ces API sont soumis aux termes des Conditions Générales d'Utilisation **[R1]**.

La méthode d'autorisation d'accès aux API est JWT.

#### 5.2.1 Confidentialité des données

Les informations contenues dans les Messages ne pourront être utilisées à d'autres fins que celles prévues dans les Conditions Générales d'Utilisation **[R1]**.

#### 5.2.2 <u>Résiliation</u>

L'abonnement à une API est automatiquement résilié lorsque l'utilisateur supprime son compte sur le portail Digital RTE.

Si l'Utilisateur souhaite ne plus utiliser une API sans résilier l'abonnement, il suffit de cesser l'émission des appels à l'API.

#### 5.3 La ressource echangereserves

La ressource est exposée de la manière suivante :

| Exposition    | REST / JSON                   |
|---------------|-------------------------------|
| Méthode       | POST                          |
| URL ressource | [HOST]/v1/api/echangereserves |

#### 5.3.1 Le paramètre

Le paramètre de cette ressource est un fichier JSON à envoyer dans le BODY de la requête HTTP.

La structure du fichier JSON est la suivante

| Paramètre   |               | Cardinalité | Description                                      | Туре   | Format                     |
|-------------|---------------|-------------|--------------------------------------------------|--------|----------------------------|
| CodeEicActo | eurCedant     | [11]        | Code EIC de<br>l'Acteur<br>Cédant                | Texte  | Code EIC                   |
| CodeEicActe | eurAcquereur  | [11]        | Code EIC de<br>l'Acteur<br>Acquéreur             | Texte  | Code EIC                   |
| CodeEicActe | eurOrigine    | [11]        | Code EIC de<br>l'Acteur<br>soumettant la<br>NER  | Texte  | Code EIC                   |
| NomCatego   | rieEngagement | [11]        | Catégorie<br>d'engagement                        | Texte  | Exemple :<br>13120C, 30090 |
| DateExploit | ation         | [11]        | Jour de<br>livraison                             | Date   | YYYY-MM-<br>DDTHH:mm:ssZ   |
| DateSoumis  | sion          | [11]        | Date de soumission                               | Date   | YYYY-MM-<br>DDTHH:mm:ssZ   |
| Statut      |               | [11]        | Statut                                           | Texte  | « C »                      |
| Chronique   |               | [1n]        | Objet                                            |        |                            |
|             | debut         | [11]        | Début du pas<br>½ horaire                        | Texte  | HH <b>h</b> MI             |
|             | Fin           | [11]        | Fin du pas ½<br>horaire                          | Texte  | HH <b>h</b> MI             |
|             | Puissance     | [11]        | Puissance<br>échangée sur<br>le pas ½<br>horaire | Entier | Positif ou nul             |

Le nombre d'occurrence dans l'objet Chronique suivant le type de journée de livraison. Une journée normale contient 48 occurrences de triplet {debut, fin, puissance}. Les journées de changement d'heure hiver  $\rightarrow$  été et été  $\rightarrow$  hiver contiennent respectivement 46 et 50 occcurences de triplet. Pour la journée de 25 heures les libellés des pas demi horaires sont similaires à ceux mentionnés dans le §4.2.1 (02h30\_BIS et 03h00\_BIS).

Exemple

```
{
"Debut":"00h30",
"01b00".
"Fin":"01h00",
"Puissance":0
},
{
"Debut":"01h00",
""01h30",
"Fin":"01h30",
"Puissance":10
},
{
"Debut":"01h30",
"Fin":"02h00",
"Puissance":10
},
{
"Debut":"02h00",
"Fin":"02h30",
"Puissance":12
},
. . .
{
"Debut:"23h00",
"Fin:"23h30",
"Puissance":0
},
{
"Debut":"23h30",
"Fin":"00h00",
"Puissance":0
}
]
```

Rie

}

# 5.3.2 Les règles de gestion

| Numéro | Description                                                                                   |
|--------|-----------------------------------------------------------------------------------------------|
| RG001  | Le Content type renvoyé sera le suivant : "content-type":<br>"application/json;charset=UTF-8" |
| RG002  | La date doit être au format UTC tel que défini dans l'ISO 8601                                |
|        | (https://fr.wikipedia.org/wiki/ISO_8601)                                                      |
|        |                                                                                               |
|        | On choisit de ne pas spécifier de fuseau horaire pour ce paramètre (version avec Z)           |
|        | Exemples :                                                                                    |
|        | Le 10 Septembre 2017 à 19h (heure locale française en été) est égal à:                        |
|        | 2017-09-10T17:00:00Z -> sans spécifier de fuseau horaire                                      |
|        | (et pas :                                                                                     |
|        | 2017-09-10T19:00:00+02:00 -> en spécifiant un fuseau horaire (été en France) )                |

RG003 Si la requête retourne une liste vide, un code retour 200 sera néanmoins retourné, enrichi avec le message correspondant (voir détails dans le paragraphe « Codes http »).
Le corps de la réponse contiendra également le code et le libellé de l' « erreur ».

# 5.3.3 Les codes retours HTTP

| Code erreur http | Description                                                                                                    |                                                                                                    |  |  |  |  |  |  |
|------------------|----------------------------------------------------------------------------------------------------|----------------------------------------------------------------------------------------------------|--|--|--|--|--|--|
| 200              | Dans le cas où la requête ne retourne aucun résultat où qu'e<br>n'a pas pu être exécutée suite à une erreur fonctionnelle,<br>code retour est enrichi avec le message correspondant :<br>200 OK |                                                                                                    |  |  |  |  |  |  |
|                  | <pre>{     "error": CRIS     "error_descrip readable&gt;, }</pre>                                                                                                    | TAL_echange_reserves_ <zz>,<br/>ption": <description human-<="" th=""></description></zz>                |  |  |  |  |  |  |
|                  | <u>Où <zz> = numér</zz></u>                                                                                                    | o de référence de l'erreur.                                                                              |  |  |  |  |  |  |
|                  | Numéro de<br>référence de<br>l'erreur                                                                                                    | Description de l'erreur                                                                                  |  |  |  |  |  |  |
|                  | FONC001                                                                                                    | Code EIC acteur cédant est<br>inconnu                                                                    |  |  |  |  |  |  |
|                  | FONC002                                                                                                    | Code EIC acteur acquéreur<br>est inconnu                                                                 |  |  |  |  |  |  |
|                  | FONC003                                                                                                    | Code EIC acteur origine est<br>inconnu                                                                   |  |  |  |  |  |  |
|                  | FONC004                                                                                                    | Catégorie engagement est<br>inconnue                                                                     |  |  |  |  |  |  |
|                  | FONC005                                                                                                    | Acteur d'origine doit être<br>l'acteur connecté                                                          |  |  |  |  |  |  |
|                  | FONC007                                                                                                    | JSON mal formé ou aucune<br>donnée à sauvegarder                                                         |  |  |  |  |  |  |
|                  | FONC008                                                                                                    | Période d'échange de réserve<br>débutant dans le passé                                                   |  |  |  |  |  |  |
|                  | FONC009                                                                                                    | Période d'échange de réserve<br>au-delà des [7] jours à venir.                                           |  |  |  |  |  |  |
|                  | FONC010                                                                                                    | Période d'échange de réserve<br>débutant dans le passé et<br>finissant au-delà des [7] jours<br>à venir. |  |  |  |  |  |  |
|                  |                                                                                                    | à venir.                                                                                                 |  |  |  |  |  |  |

| 400 | Code erreur générique correspondant à un mauvais formatage<br>de la requête, à enrichir avec le message correspondant à<br>l'erreur :       |                                                         |  |  |  |  |  |
|-----|----------------------------------------------------------------------------------------------------|---------------------------------------------------------|--|--|--|--|--|
|     | 400 Bad Request                                                                                                    |                                                         |  |  |  |  |  |
|     | <pre>{     "error": CRISTAL_echange_reserves_<zz>,     "error_description": <description human-="" readable="">, }</description></zz></pre> |                                                         |  |  |  |  |  |
|     | Où <zz> = numéro de référence de l'erreur.</zz>                                                                                             |                                                         |  |  |  |  |  |
|     | Numéro de<br>référence de<br>l'erreur                                                                                                    | Description de l'erreur                                 |  |  |  |  |  |
|     | BADR001                                                                                                    | Le code EIC de l'acteur cédant<br>est obligatoire       |  |  |  |  |  |
|     | BADR002                                                                                                    | Le code EIC de l'acteur<br>acquéreur est obligatoire    |  |  |  |  |  |
|     | BADR003                                                                                                    | Le code EIC de l'acteur<br>d'origine est obligatoire    |  |  |  |  |  |
|     | BADR004                                                                                                    | La catégorie d'engagement est<br>obligatoire            |  |  |  |  |  |
|     | BADR005                                                                                                    | La date de d'exploitation est obligatoire               |  |  |  |  |  |
|     | BADR007                                                                                                    | La chronique de puissances est<br>obligatoire           |  |  |  |  |  |
|     | BADR008                                                                                                    | Le format de date d'exploitation est incorrect          |  |  |  |  |  |
|     | BADR010                                                                                                    | Le format de la chronique de<br>puissance est incorrect |  |  |  |  |  |
|     | BADR011                                                                                                    | La chronique est obligatoire                            |  |  |  |  |  |
|     | BADR012                                                                                                    | Nombre de pas invalides                                 |  |  |  |  |  |
|     | BADR013                                                                                                    | Un format des horaires du pas<br>est incorrect          |  |  |  |  |  |
|     | BADR014                                                                                                    | Au moins une puissance doit<br>être supérieur à 0       |  |  |  |  |  |
|     | BADR015                                                                                                    | Un pas est dupliqué                                     |  |  |  |  |  |
|     | BADR016                                                                                                    | La date du début du pas est manquante                   |  |  |  |  |  |
|     | BADR017                                                                                                    | La date de fin du pas est<br>manquante                  |  |  |  |  |  |
|     | BADR018                                                                                                    | La puissance du pas est<br>manguante                    |  |  |  |  |  |

|     | BADR019                                                        | La chronique<br>ordonnée | n'est pas         |  |  |
|-----|----------------------------------------------------------------|--------------------------|-------------------|--|--|
| 401 | Le client n'est pas a                                          | authentifié              |                   |  |  |
| 403 | Le client est identi<br>cette ressource                        | fié, mais n'a pas le     | droit d'accéder à |  |  |
| 404 | La ressource demandée n'existe pas                             |                          |                   |  |  |
| 405 | Le verbe HTTP demandé n'est pas disponible                     |                          |                   |  |  |
| 500 | Ce Code est renvoyé lorsqu'une erreur technique est rencontrée |                          |                   |  |  |
| 503 | Ce Code est renvoy                                             | é lorsque l'API est      | en maintenance    |  |  |

# 5.3.4 La réponse

A la suite de la sollicitation de l'API de création de demande d'échange de réserves et une fois le traitement est terminé, l'API communique en réponse l'identifiant de la demande d'échange de réserve sous forme d'un fichier JSON :

Le format du fichier JSON correspondant :

| Paramètre | Cardinalité | Description                            | Туре   | Format |
|-----------|-------------|----------------------------------------|--------|--------|
| IdEchange | [11]        | Identifiant de l'échange de<br>réserve | Entier | Entier |

Exemple

```
{
"IdEchange" : "145"
}
```

### 5.3.1 Les URLs

Cette ressource est accessible via les URLs suivantes :

| Environnement            | URL                                                                                         |
|--------------------------|---------------------------------------------------------------------------------------------|
| Production               | https://secure-apps.iservices.rte-<br>france.com/echange_reserve/v1/api/echangereserves     |
| Pré-production<br>(Test) | https://secure-apps-dev.iservices.rte-<br>france.com/echange_reserve/v1/api/echangereserves |

### 5.4 <u>La ressource rechechangereserves</u>

Cette ressource permet d'obtenir les détails d'un échange de réserve à partir d'un identifiant d'échange.

La ressource est exposée de la manière suivante :

| Exposition    | REST / JSON                       |
|---------------|-----------------------------------|
| Méthode       | POST                              |
| URL ressource | [HOST]/v1/api/rechechangereserves |

# 5.4.1 Les paramètres

Le paramètre de cette ressource est un fichier JSON à envoyer dans le BODY de la requête HTTP. La structure du fichier JSON est la suivante

| Paramètre | Cardinalité |                          |    | Descriptio | n  | Туре   | Format |
|-----------|-------------|--------------------------|----|------------|----|--------|--------|
| IdEchange | [11]        | Identifiant d<br>réserve | de | l'échange  | de | Entier | Entier |

Exemple

{ "IdEchange" : 155 }

# 5.4.1 Les règles de gestion

| Numéro | Des        | cription                  |                  |                    |      |    |         |   |                 |
|--------|------------|---------------------------|------------------|--------------------|------|----|---------|---|-----------------|
| RG001  | Le<br>"app | Content<br>olication/json | type<br>;charset | renvoyé<br>=UTF-8" | sera | le | suivant | : | "content-type": |

# 5.4.2 Les codes retours HTTP

| Code erreur http | Description                                                                                                    |                                                                               |  |  |  |  |
|------------------|----------------------------------------------------------------------------------------------------|-------------------------------------------------------------------------------|--|--|--|--|
| 200              | Dans le cas où la requête ne retourne aucun résultat où qu'elle<br>n'a pas pu être exécutée suite à une erreur fonctionnelle, le<br>code retour est enrichi avec le message correspondant :<br>200 OK |                                                                               |  |  |  |  |
|                  |                                                                                                    |                                                                               |  |  |  |  |
|                  | <pre>{     "error": CRISTAL_ec     "error_description" readable&gt;, }</pre>                                                                                                    | hange_reserves_ <zz>,<br/>: <description human-<="" th=""></description></zz> |  |  |  |  |
|                  | Où <zz> = numéro de réf</zz>                                                                                                    | férence de l'erreur.                                                          |  |  |  |  |
|                  | Numéro de référence de l'erreur                                                                                                    | Description de l'erreur                                                       |  |  |  |  |
|                  | FONC001                                                                                                    | L'identifiant est inconnu                                                     |  |  |  |  |
|                  | FONC002                                                                                                    | L'identifiant de l'échange n'a pas<br>pu être trouvé dans votre<br>historique |  |  |  |  |
|                  |                                                                                                    |                                                                               |  |  |  |  |
| 400              | Code erreur générique correspondant à un mauvais formatage<br>de la requête, à enrichir avec le message correspondant à<br>l'erreur :                                                                 |                                                                               |  |  |  |  |
|                  | 400 Bad Request                                                                                                    |                                                                               |  |  |  |  |
|                  | {<br>"error": CRISTAL_ec<br>"error_description"<br>readable>,<br>}                                                                                                    | hange_reserves_ <zz>,<br/>: <description human-<="" th=""></description></zz> |  |  |  |  |
|                  | Où <zz> = numéro de réf</zz>                                                                                                    | férence de l'erreur.                                                          |  |  |  |  |
|                  | Numéro de référence<br>de l'erreur                                                                                                    | Description de l'erreur                                                       |  |  |  |  |
|                  | BADR001                                                                                                    | L'Identifiant de la<br>demande d'échange de<br>réserve est obligatoire        |  |  |  |  |
|                  | BADR002                                                                                                    | Le format de l'identifiant X est incorrect                                    |  |  |  |  |
| 401              | Le client n'est pas authe                                                                                                    | entifié                                                                       |  |  |  |  |
| 403              | Le client est identifié, mais n'a pas le droit d'accéder à cette ressource                                                                                                    |                                                                               |  |  |  |  |
| 404              | La ressource demandée                                                                                                    | n'existe pas                                                                  |  |  |  |  |

| 405 | Le verbe HTTP demandé n'est pas disponible                     |
|-----|----------------------------------------------------------------|
| 500 | Ce Code est renvoyé lorsqu'une erreur technique est rencontrée |
| 503 | Ce Code est renvoyé lorsque l'API est en maintenance           |

# 5.4.3 La réponse

Suite à la sollicitation de l'API de recherche de demande d'échange de réserve, l'API renverra en réponse les informations relatives à la demande d'échange de réserve correspondante à l'ID passé en paramètre:

La structure de la réponse est la suivante :

Rie

| Paramètre        |               | Cardinalité | Description                                  | Туре   | Format                     |
|------------------|---------------|-------------|----------------------------------------------|--------|----------------------------|
| CodeEicActo      | eurCedant     | [11]        | Code EIC de l'Acteur<br>Cédant               | Texte  | Code EIC                   |
| CodeEicActo      | eurAcquereur  | [11]        | Code EIC de l'Acteur<br>Acquéreur            | Texte  | Code EIC                   |
| CodeEicActe      | eurOrigine    | [11]        | Code EIC de l'Acteur soumettant la NER       | Texte  | Code EIC                   |
| NomCatego        | rieEngagement | [11]        | Catégorie d'engagement                       | Texte  | Exemple :<br>13120C, 30090 |
| DateExploitation |               | [11]        | Jour de livraison                            | Date   | YYYY-MM-<br>DDTHH:mm:ssZ   |
| DateSoumission   |               | [11]        | Date et heure de<br>soumission de la NER     | Date   | YYYY-MM-<br>DDTHH:mm:ssZ   |
| Statut           |               | [11]        | Statut de la NER                             | Texte  | C: Créée<br>V:Validée      |
| Chronique        |               | [1 n]       | Ohiet                                        |        | U : Obsolete               |
| emonique         | debut         | [11]        | Début du pas ½ horaire                       | Texte  | нн <b>ь</b> мі             |
|                  | Fin           | [11]        | Fin du pas ½ horaire                         | Texte  | HH <b>h</b> MI             |
|                  | puissance     | [11]        | Puissance échangée sur<br>le pas 1/2 horaire | Entier | Positif ou nul             |

Exemple de Fichier JSON :

```
"Fin": "00h30",
         "Puissance": 0
         },
         {
         "Debut": "00h30",
"Fin": "01h00",
         "Puissance": 0
         },
         {
         .
"Debut": "01h00",
         "Fin: "01h30",
         "Puissance: 10
         },
         {
         "Debut: "01h30",
         "Fin: "02h00",
         "Puissance: 10
         },
         {
         "Debut: "02h00",
         "Fin: "02h30",
         "Puissance: 12
         },
         • • •
         {
         "Debut: "23h00",
         "Fin: "23h30",
         "Puissance": 0
         },
         {
         "Debut: "23h30",
         "Fin: "00h00",
         "Puissance": 0
         }
         ]
}
```

Rie

### 5.4.4 Les URLs

Cette ressource est accessible via les URLs suivantes

| Environnement            | URL                                                                                             |
|--------------------------|-------------------------------------------------------------------------------------------------|
| Production               | https://secure-apps.iservices.rte-<br>france.com/echange_reserve/v1/api/rechechangereserves     |
| Pré-production<br>(Test) | https://secure-apps-dev.iservices.rte-<br>france.com/echange_reserve/v1/api/rechechangereserves |

# FIN DU DOCUMENT